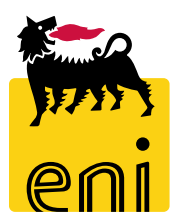

## e-Business Services Eni

**Technician Easy Contest** 

Version 07/2019

Dear User,

this handbook covers Easy Contest flow from a Technician perspective.

We suggest to spend some minutes reading it in order to better use the service.

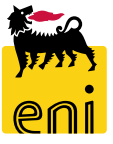

### Sommario

| • | Display Bid                          | 5  |
|---|--------------------------------------|----|
| • | Response and Awards – Bid evaluation | 6  |
| • | Response and Awards – Bid approval   | 9  |
| • | Response and Awards – Bid rejection  | 10 |
| ÷ | Exit from eBusiness Service          | 12 |
| ÷ | Useful Information                   | 13 |
| ÷ | Copyright e trademark                | 14 |

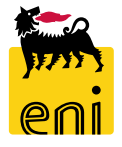

#### **Workflow Easy Contest**

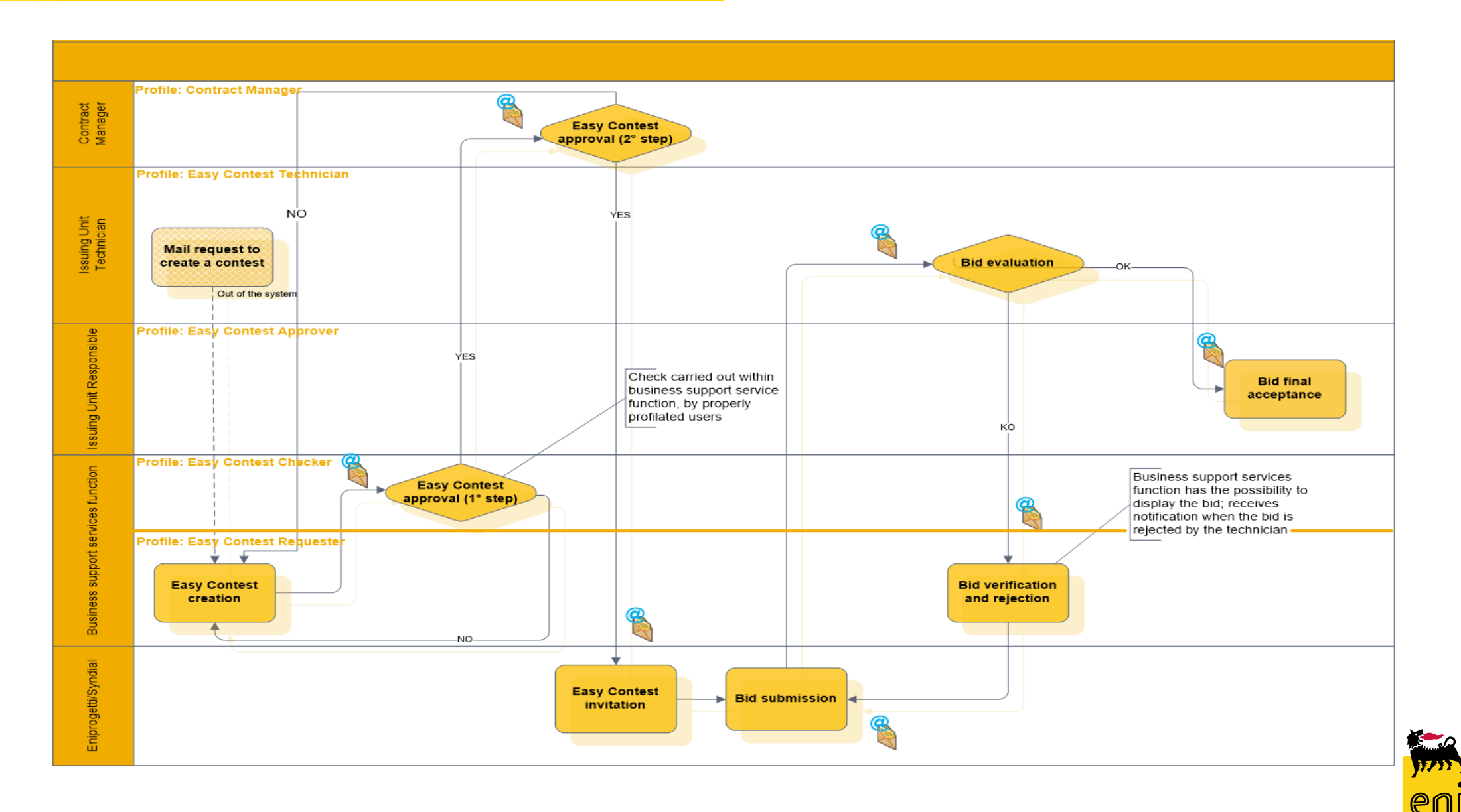

Technician is in charge of:

- in the Easy Contest phase, to evaluate the bid
- in the post-order phase, approval / rejection of the SES after Cost controller has approved them.

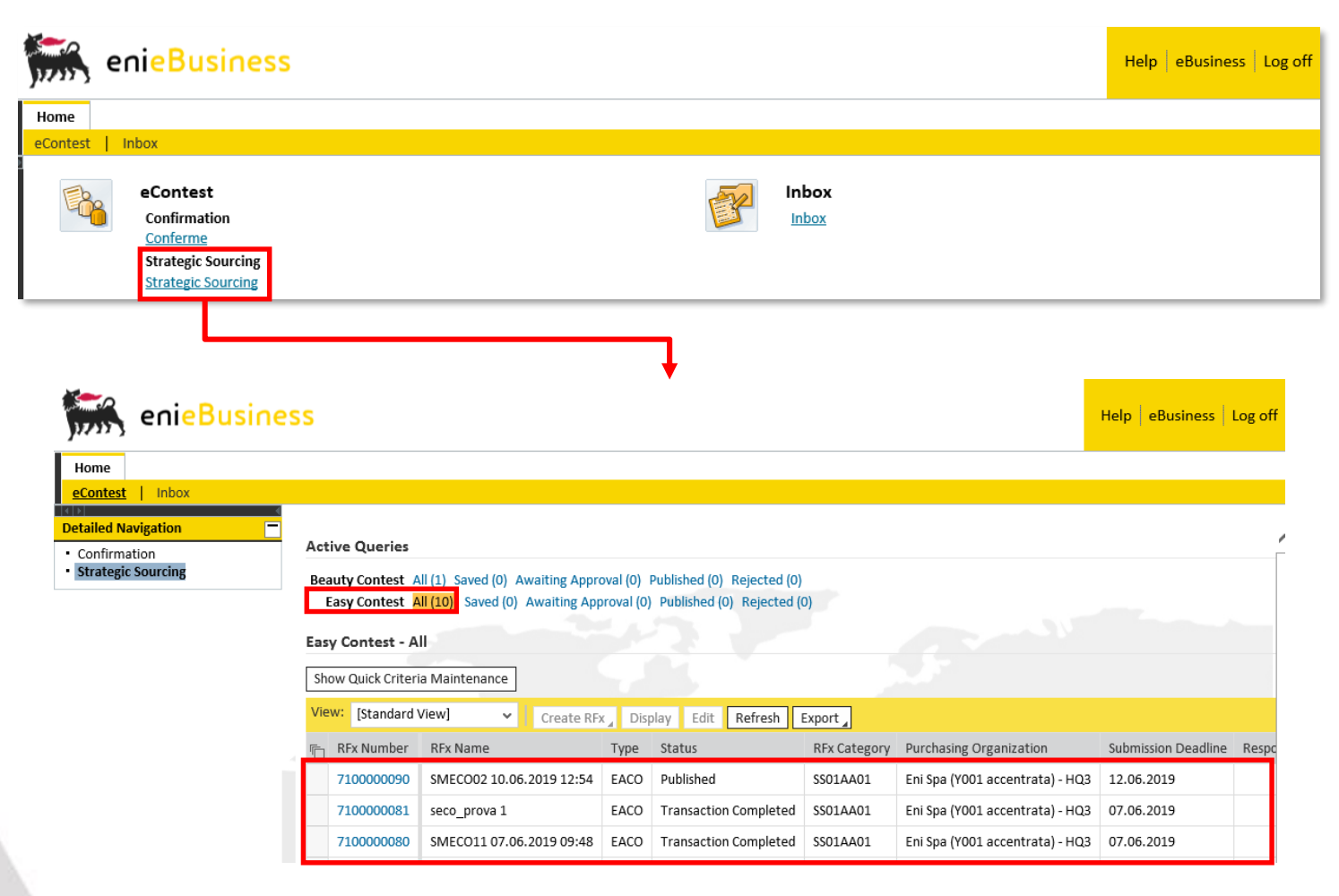

In the Strategic Sourcing section, clicking on Easy Contest All it is possible to display the summary of the easy contests submitted.

To access the single easy contest click on the identification number 71xxxxxxx

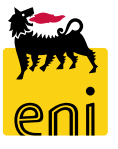

### **Response and Awards – Bid evaluation**

| Display RFx: 710000090                                  |                               |                                  |                           |              |                               |                 |                    |             |
|---------------------------------------------------------|-------------------------------|----------------------------------|---------------------------|--------------|-------------------------------|-----------------|--------------------|-------------|
| Close Check Responses and Awards                        |                               |                                  |                           |              |                               |                 |                    |             |
| Number 7100000090 Name St ECO02 10.06.2019              | 12:54 Type Easy Contest Sta   | us Published Created On 1        | 0.06.2019 12:54:23 Create | d By SMECO02 | SMECO02 Number of Bidders 1   |                 |                    |             |
| RFX Information Bidders Notes and A                     | Attachments Approval Tracking | Status                           |                           |              |                               |                 |                    |             |
| Identification                                          |                               | Event Parameters                 |                           |              |                               |                 |                    |             |
| Name: SMECO02 10.06.2019 12:54                          |                               | Currency: EL                     | JR                        |              |                               |                 |                    |             |
| Type: Easy Contest                                      |                               | * Target Value:                  | 110,00 EUR                |              |                               |                 |                    |             |
| Product Category: SS01AA01 use SS01BA01                 |                               |                                  |                           |              |                               |                 |                    |             |
| Organization                                            |                               | * Issuing unit: EN               | N01CCSA3                  | 1.1          |                               |                 |                    |             |
| Purchasing Organization: Eni Spa (YOO1 accentrata) - Ho | Q3                            |                                  |                           |              |                               | 4.5             |                    |             |
| Purchasing Group: SMECO                                 | Show Members                  |                                  |                           |              |                               |                 |                    |             |
|                                                         |                               |                                  |                           |              |                               |                 |                    |             |
|                                                         |                               |                                  |                           | •            |                               |                 |                    |             |
| Responses and Awards                                    |                               |                                  |                           |              |                               |                 |                    |             |
| 🗘 Close                                                 |                               |                                  |                           |              |                               |                 |                    |             |
| Remaining Time 1 Days 14:28:24                          | RFx Name SMECO02              | 10.06.2019 12:54 <b>Type</b> Eas | y Contest Status Publishe | d Number (   | of Bidders 1 RFx Number 71000 | 00090           |                    |             |
|                                                         |                               |                                  |                           |              |                               |                 |                    |             |
| Response Activity Response Co                           | omparison                     |                                  |                           |              |                               |                 |                    |             |
| Details Return Response                                 |                               |                                  |                           |              |                               |                 |                    | Expand Rows |
| Response Number                                         | Response Status               | Company Name                     | Bidder Name               | Intent       | Response Version              | Last Changed on | Response on Behalf | Attachments |
| 8000001282                                              | Submitted                     | SYNDIAL SPA                      |                           | ٩            | 2                             | 10.06.2019      |                    | Ċ           |
|                                                         |                               |                                  |                           |              |                               |                 |                    |             |

Click on Responses and Awards button to enter the Bidder activity folder.

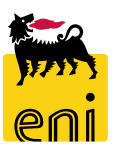

#### **Response and Awards – Bid evaluation**

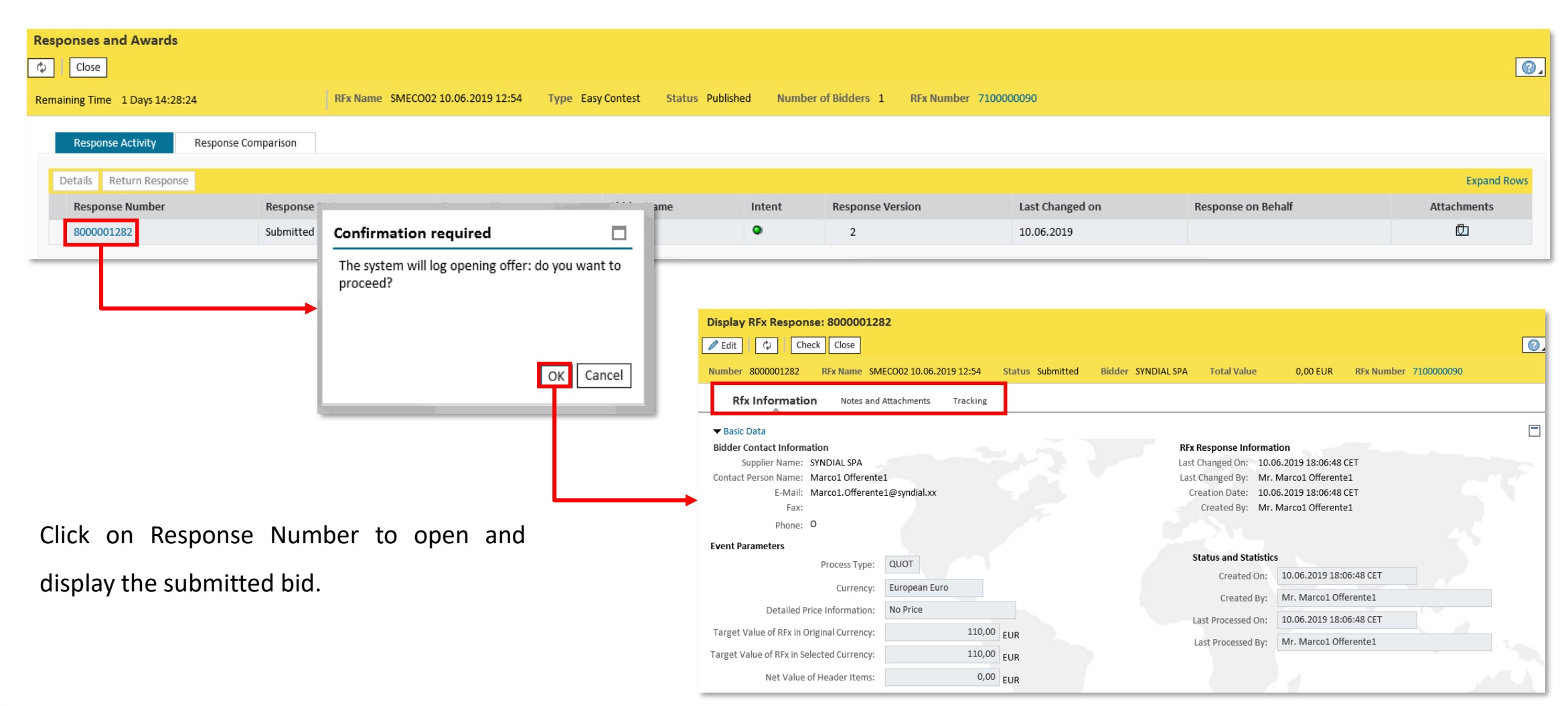

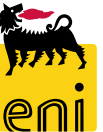

#### **Response and Awards – Bid evaluation**

| Display RFx Response: 8000001282      |                                      |                    |             |                   |                         |      |   |           |              | ()<br>()        |
|---------------------------------------|--------------------------------------|--------------------|-------------|-------------------|-------------------------|------|---|-----------|--------------|-----------------|
| Number 8000001282 RFx Name SMECO      | 02 10.06.2019 12:54 Status Submitted | Bidder SYNDIAL SPA | Total Value | 0,00 EUR RFx Numb | per 710000090           |      |   |           |              |                 |
| Rfx Information Notes and Att         | achments Tracking                    |                    |             |                   |                         |      |   |           |              |                 |
| ▼ Notes                               |                                      |                    |             |                   |                         |      |   |           |              |                 |
| Add Z Clear                           |                                      |                    |             |                   |                         |      |   |           |              | Filter Settings |
| Assigned To Category                  |                                      | Text Pre           | eview       |                   |                         |      |   |           |              |                 |
| Document Header Bidder's Remarks      |                                      | Notes              |             |                   |                         |      |   |           |              |                 |
|                                       |                                      |                    |             |                   |                         |      |   |           |              |                 |
| ✓ Attachments                         |                                      |                    |             |                   |                         |      |   |           |              |                 |
| Add Attachment Edit Description Delet | te                                   |                    |             |                   |                         |      |   |           |              | Filter Settings |
| Assigned To                           | Category                             | Description        | File Name   | Version           | Visible Internally only | Туре | e | Size (KB) | Changed by   | Changed on      |
| Document Header                       | Standard Attachment                  | Doc                | Doc.pdf     | 1                 |                         | pdf  |   | 31        | SYNMAROFFE01 | 10.06.2019      |

In the "Notes and Attachments" tab it is possible to display the bid by clicking on the attachments' description. Once the tender has

been displayed, to elaborate the document click on Edit button.

| Display RFx Respon | se: 8000001282                          |                 |                   |             |
|--------------------|-----------------------------------------|-----------------|-------------------|-------------|
| 🖉 Edit 🛛 🗘 🛛 Che   | ck Close                                |                 |                   |             |
| Number 8000001282  | RFx Name SMECO02 10.06.2019 12:54 State | is Submitted Bi | idder SYNDIAL SPA | Total Value |
| Rfx Information    | Notes and Attachments Tracking          |                 |                   |             |
| ▼ Notes            |                                         |                 |                   |             |
| Add 🖌 Clear        |                                         |                 |                   |             |
| Assigned To        | Category                                |                 | Text Pre          | view        |
| Document Header    | Bidder's Remarks                        |                 | Notes             |             |

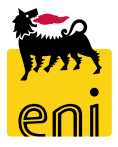

#### **Response and Awards – Bid approval**

To accept Easy contest bid click on the Approval button. At this point the Easy contest bid is subject to final acceptance by the Approver.

| Edit RFx Response: | 8000001282                        |                  |                |                 |          |                      |
|--------------------|-----------------------------------|------------------|----------------|-----------------|----------|----------------------|
| Read Only Check    | Close Reject 🖌 Approval           |                  |                |                 |          |                      |
| Number 8000001282  | RFx Name SMECO02 10.06.2019 12:54 | Status Submitted | Bidder SYNDIAL | SPA Total Value | 0,00 EUR | RFx Number 710000090 |
| Rfx Information    | Notes and Attachments Track       | king             |                |                 |          |                      |
| ✓ Notes            |                                   |                  |                |                 |          |                      |
| Add Clear          |                                   |                  |                |                 |          |                      |
| Assigned To        | Category                          |                  |                | ext Preview     |          |                      |
| Document Header    | Bidder's Remarks                  |                  | 1              | lotes           |          |                      |

If the Approver has not yet processed the bid, it is possible to modify the answer by clicking on Reset Approval.

| Edit RFx Response: 8000001282                       |                  |                    |             |          |                      |
|-----------------------------------------------------|------------------|--------------------|-------------|----------|----------------------|
| Read Only Check Close 🗶 Reset Approval              |                  |                    |             |          |                      |
| Number 8000001282 RFx Name SMECO02 10.06.2019 12:54 | Status Submitted | Bidder SYNDIAL SPA | Total Value | 0,00 EUR | RFx Number 710000090 |

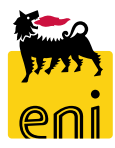

#### **Response and Awards – Bid rejection**

Click on the Reject button to refuse the bid, which will return with motivation to the Easy contest Requester who will proceed with the re-publication of the RFx, allowing the company to update and submit the bid. To reject the bid it is mandatory to explain the reason of rejection. In Notes and Attachments Tab, by clicking on add, and then on the Rejection Note it is possible to insert a textual note.

| Please insert rejection r | note                              |                  |       |                 |                  |          |                      |              |
|---------------------------|-----------------------------------|------------------|-------|-----------------|------------------|----------|----------------------|--------------|
| imber 8000001282          | RFx Name SMECO02 10.06.2019 12:54 | Status Submitted | Bidde | r SYNDIAL SPA   | Total Value      | 0,00 EUR | RFx Number 710000090 |              |
| Rfx Information           | Notes and Attachments Trac        | king             |       |                 |                  |          |                      |              |
| • Notes                   |                                   |                  |       |                 |                  |          |                      | ]            |
| Add Clear                 |                                   |                  |       |                 |                  |          |                      |              |
| Purchaser's Remarks       | Category                          |                  |       | Text P          | eview            |          |                      |              |
|                           | Bidder's Remarks                  |                  | •     | Notes           |                  |          |                      |              |
|                           |                                   |                  |       | Add Clear       |                  |          |                      |              |
| Add Rejec                 | tion Note                         | □ × □            | -     | Assigned To     | Category         |          |                      | Text Preview |
| Rejection                 | lote: Notes                       |                  |       | Document Header | Bidder's Remarks |          |                      | Notes        |
|                           |                                   |                  |       | Document Header | Rejection Note   |          |                      | Notes        |
|                           |                                   |                  |       |                 |                  |          |                      |              |

Once the easy contest has been approved by the Technician, the Approver will access the system in order to proceed with the final acceptance of the easy contest bid.

However, in case the easy contest Approver decides to reject the bid, it will be charged to the easy contest Requester.

When the Approver accepts the request, the easy contest Requester can enable the creation of the order. Thereafter, it will be possible to proceed with the manual creation of the order on SAP IESS.

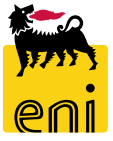

#### **Exit from eBusiness Service**

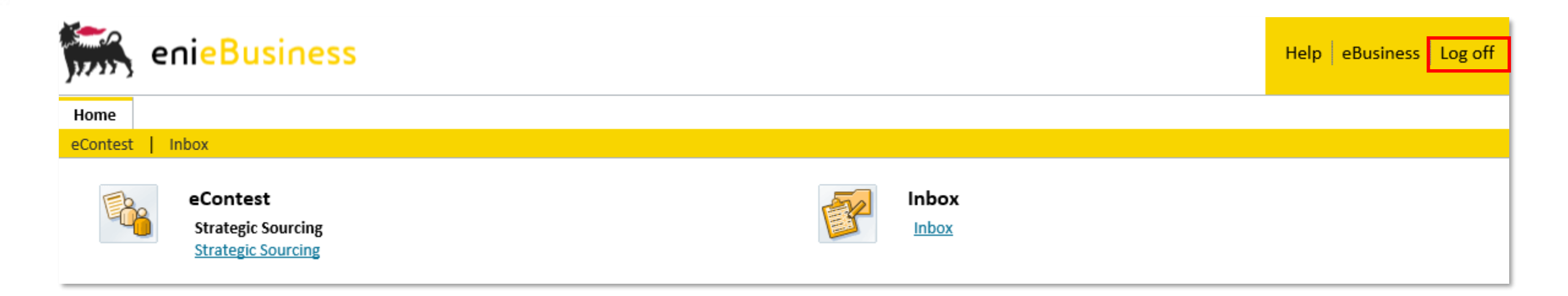

To exit from eBusiness Service, click on the Log off button.

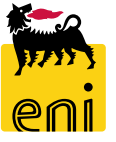

# For information and support please call the e-Business Service Contact Center available both by telephone and via e-mail.

Please find our support contact details and working times on the Eni Service portal.

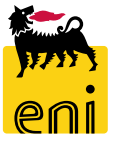

# The contents of this manual is for informational purposes only and for private consultation.

It may not be reproduced for commercial purposes.

For Copyright and Trademark see the eBusiness Portal.

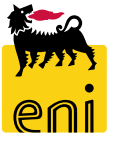